# **Instructions for Windows**

here are some detailed instructions for Windows (Tested on Windows 7)

### Prerequisites

first download and install a few packages (which are usually not installed on your Windows)

- Install Python 2.7.x (You need this to run the build script)
- Install Tortoise SVN Provides Windows with svn access
- Install MikTeX Tex Compiler, Editor and Viewer

## Check out of the DBD

TortoiseSVN is a Windows Explorer Extension, so wherever you want your SiD-DBD copy to reside, make a right click and choose

svn checkout

This should bring up the following screen

| - | Checkout                                | x |
|---|-----------------------------------------|---|
|   | Repository                              |   |
|   | URL of repository:                      |   |
|   | svn+ssh://svn.cern.ch/reps/siddbd/trunk |   |
|   | Checkout <u>d</u> irectory:             | _ |
|   | C: \Users \marcel \Documents \siddbd    |   |
|   | Checkout Depth                          |   |
|   |                                         |   |
|   | Omit e <u>x</u> ternals                 |   |
|   | Revision                                |   |
|   | <u>H</u> EAD revision                   |   |
|   | <u>R</u> evision     Show log           |   |
|   | OK Cancel Help                          |   |

If this is the first time accessing this repository, enter the following in the repository URL field

#### https://svn.cern.ch/reps/siddbd/trunk

Press ok, it will ask you for your CERN account name and password and then check-out the latest version

(I) It may prompt you several times for your password, this is a feature of svn (doesn't cache passwords) not a problem

if you're successful, you should see the following window

| Action     | Path                                                                                                    | Mime type |  |
|------------|----------------------------------------------------------------------------------------------------|-----------|--|
| Command    | Checkout from svn+ssh://svn.cern.ch/reps/siddbd/trunk, revision HEAD, Fully recursive, Externals included |           |  |
| Added      | C: \Users\marcel\Documents\siddbd\Chapter_MDI                                                             |           |  |
| Added      | C: \Users \marcel \Documents \siddbd \Chapter_MDI \mdi. tex                                               |           |  |
| Added      | C: \Users \marcel \Documents \siddbd \Chapter_Magnet                                                      |           |  |
| Added      | C: \Users \marcel \Documents \siddbd \Chapter_Magnet \magnet.tex                                          |           |  |
| Added      | C: \Users\marcel\Documents\siddbd\Chapter_Vertex                                                          |           |  |
| Added      | C:\Users\marcel\Documents\siddbd\Chapter_Vertex.tex                                                       |           |  |
| Added      | C:\Users\marcel\Documents\siddbd\Chapter_Introduction                                                     |           |  |
| Added      | C: \Users \marcel \Documents \siddbd \Chapter_Introduction \introduction.tex                              |           |  |
| Added      | C: \Users \marcel \Documents \siddbd \Chapter_ConceptOverview                                             |           |  |
| Added      | C: \Users \marcel \Documents \siddbd \Chapter_ConceptOverview \conceptoverview.tex                        |           |  |
| Added      | C:\Users\marcel\Documents\siddbd\Chapter_MuonSystem                                                       |           |  |
| Added      | C:\Users\marcel\Documents\siddbd\Chapter_MuonSystem\muonsystem.tex                                        |           |  |
| Added      | C: \Users \marcel \Documents \siddbd \Chapter_Benchmarking                                                |           |  |
| Added      | C: \Users \marcel \Documents \siddbd \Chapter_Benchmarking \benchmarking.tex                              |           |  |
| Added      | C: \Users \marcel \Documents \siddbd \DBDMain                                                             |           |  |
| Added      | C: \Users \marcel \Documents \siddbd \DBDMain \SiDlogo.jpg                                                |           |  |
| Added      | C: \Users \marcel \Documents \siddbd \DBDMain \compile.py                                                 |           |  |
| Added      | C: \Users \marcel \Documents \siddbd \DBDMain \dbd_definitions.tex                                        |           |  |
| Added      | C:\Users\marcel\Documents\siddbd\DBDMain\heppennames2.sty                                                 |           |  |
| Added      | C: \Users \marcel \Documents \siddbd \DBDMain \DBD.tex                                                    |           |  |
| Added      | C: \Users \marcel \Documents \siddbd \DBDMain \titlepage.tex                                              |           |  |
| Added      | C:\Users\marcel\Documents\siddbd\Chapter_Calorimetry                                                      |           |  |
| Added      | C:\Users\marcel\Documents\siddbd\Chapter_Calorimetry\calorimetry.tex                                      |           |  |
| Added      | C:\Users\marcel\Documents\siddbd\Chapter_Costs                                                            |           |  |
| kBytes tra | nsferred in 0 minute(s) and 33 second(s)                                                                  |           |  |
| dded:37    |                                                                                                    |           |  |

when you did enter the siddbd directory, you'll see the following structure

| iganize 👻 👩 Oper         | n Share with 👻 E-mail Burn | New folder                        |             |      | 8== 👻 🛄              |
|--------------------------|----------------------------|-----------------------------------|-------------|------|----------------------|
| 🕇 Favorites<br>🔜 Desktop | Documents library          |                                   |             |      | Arrange by: Folder 🔻 |
| Downloads                | Name                       | <ul> <li>Date modified</li> </ul> | Туре        | Size |                      |
| 📃 Recent Places          | svn.                       | 13/01/2012 10:30                  | File folder |      |                      |
|                          | Bibliography               | 13/01/2012 10:30                  | File folder |      |                      |
| Libraries                | Chapter_Benchmarking       | 13/01/2012 10:30                  | File folder |      |                      |
| Documents                | Chapter_Calorimetry        | 13/01/2012 10:30                  | File folder |      |                      |
|                          | Chapter_ConceptOverview    | 13/01/2012 10:30                  | File folder |      |                      |
| Videos                   | Chapter_Costs              | 13/01/2012 10:30                  | File folder |      |                      |
| Videos                   | Chapter_ElectronicsDAQ     | 13/01/2012 10:30                  | File folder |      |                      |
| Computer                 | Chapter_ForwardSystems     | 13/01/2012 10:30                  | File folder |      |                      |
|                          | Chapter_Introduction       | 13/01/2012 10:30                  | File folder |      |                      |
| - Data (Er)              | 🌛 Chapter_Magnet           | 13/01/2012 10:30                  | File folder |      |                      |
|                          | 崣 Chapter_MDI              | 13/01/2012 10:30                  | File folder |      |                      |
| a RECOVERT (3.)          | Chapter_MuonSystem         | 13/01/2012 10:30                  | File folder |      |                      |
| Network                  | 🜛 Chapter_SimReco          | 13/01/2012 10:30                  | File folder |      |                      |
|                          | 💑 Chapter_Summary          | 13/01/2012 10:30                  | File folder |      |                      |
|                          | 💑 Chapter_Tracker          | 13/01/2012 10:30                  | File folder |      |                      |
|                          | 🌛 Chapter_Vertex           | 13/01/2012 10:30                  | File folder |      |                      |
|                          | DDDM                       | 13/01/2012 10:30                  | File folder |      |                      |

The green checkmark indicates, that you are in sync with the repository.

Detailed instructions on building the DBD on Windows can be found here

#### Using https instead of svn+ssh

This is a recent feature of the CERN svn system which avoids TortoiseSVN asking you for your password several times

instead of svn+ssh:// use https://